# odafone One Net

Quick Reference Guide W52x IP Dect Telefoons

Release 1.3

The future is exciting.

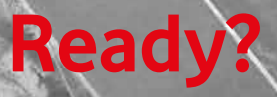

Versie 0.8 / September 2016

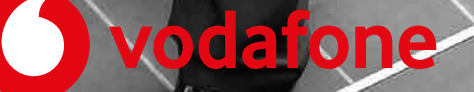

# Contents

| Inlei | Inleiding |                                                       |    |  |  |  |
|-------|-----------|-------------------------------------------------------|----|--|--|--|
| 1.    | Instel    | len van IP Dect telefoon                              | .4 |  |  |  |
| 1.    | 1 Be      | heren van uw instellingen                             | 4  |  |  |  |
|       | 1.1.1     | De IP Dect telefoon aansluiten                        | 4  |  |  |  |
|       | 1.1.2     | Instellingen                                          | 5  |  |  |  |
|       | 1.1.3     | Registreren van de handset                            | 5  |  |  |  |
|       | 1.1.4     | In- en uitloggen ONE FlexDesk                         | 6  |  |  |  |
| 2     | Aan de    | e slag                                                | 7  |  |  |  |
| 2.    | 1 Pe      | ersonaliseren van de handset                          | 7  |  |  |  |
|       | 2.1.1     | Naam van handset instellen                            | 7  |  |  |  |
|       | 2.1.2     | Telefoonboek                                          | 7  |  |  |  |
|       | 2.1.3     | Volume aanpassen                                      | 7  |  |  |  |
|       | 2.1.4     | Beltoon / Oproepmelodie                               | 7  |  |  |  |
|       | 2.1.5     | Sneltoets instellen                                   | 8  |  |  |  |
| 2.    | 2 Ba      | isis functionaliteiten                                | 8  |  |  |  |
|       | 2.2.1     | Handset in- of uitschakelen                           | 8  |  |  |  |
|       | 2.2.2     | Toetsblokkering in- of uitschakelen                   | 8  |  |  |  |
|       | 2.2.3     | Oproepsignaal tijdelijk uit- of weer inschakelen      | 8  |  |  |  |
|       | 2.2.4     | Bellen                                                | 8  |  |  |  |
|       | 2.2.5     | Gebeld worden                                         | 9  |  |  |  |
|       | 2.2.6     | Oproep beëindigen                                     | 9  |  |  |  |
|       | 2.2.7     | Mute in- en uitschakelen                              | 9  |  |  |  |
|       | 2.2.8     | Wachtstand                                            | 9  |  |  |  |
|       | 2.2.9     | Doorverbinden: aangekondigd, onaangekondigd en direct | 9  |  |  |  |
|       | 2.2.10    | Doorschakelen inkomende oproepen                      | 9  |  |  |  |
|       | 2.2.11    | Sneltoetsen                                           | 10 |  |  |  |
|       | 2.2.12    | Voicemail                                             | 10 |  |  |  |
| 3     | Uitleg    | toetsen IP dect telefoon W52x 1                       | 11 |  |  |  |

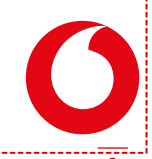

# Inleiding

Bedrijven zoeken steeds vaker één aanbieder voor al hun telecommunicatie. Dat biedt veel voordelen, zoals het gemak van één aanspreekpunt, één contract en kostenverlaging. En bovenal de snel groeiende mogelijkheden om bedrijfsprocessen te verbeteren door middel van mobiliteit, betere bereikbaarheid en integratie van verschillende UC communicatiemiddelen ('Unified Communications').

Om aan die behoefte tegemoet te komen neemt Vodafone al jaren als totale communicatie-aanbieder het voortouw. Dit betekent dat Vodafone de totale telecommunicatiebehoefte van zakelijke klanten in kan vullen. Inclusief mobiele en vaste telefonie, mobiele en vaste breedband datacommunicatie en het leveren van communicatiefuncties vanuit het Vodafone netwerk. Vodafone One Net Enterprise (hierna vaak aangeduid als Vodafone One Net) integreert deze communicatievormen op een unieke wijze.

### Welke IP telefoon past bij uw gebruikswensen?

Vodafone One Net Enterprise functioneert optimaal indien deze wordt gebruikt in combinatie met vaste en/of mobiele telefoons en andere apparatuur van Vodafone. In deze QRG wordt het gebruik van de IP Dect telefoon uitgelegd zodat u snel aan de slag kunt.

# Andere handleidingen en QRG's

Deze Quick Reference Guide (QRG) biedt een korte uitleg van de meest voorkomende door Vodafone ondersteunde mogelijkheden en telefoniefuncties voor uw 'profiel' ism met de IP Telefoon. We gebruiken de term 'profiel' om de standaardconfiguratie aan te duiden, die uw organisatie voor u heeft laten instellen. Uw profiel bepaalt over welke soorten nummers en toestellen u beschikt alsook de mogelijkheden die ter beschikking zijn gesteld.

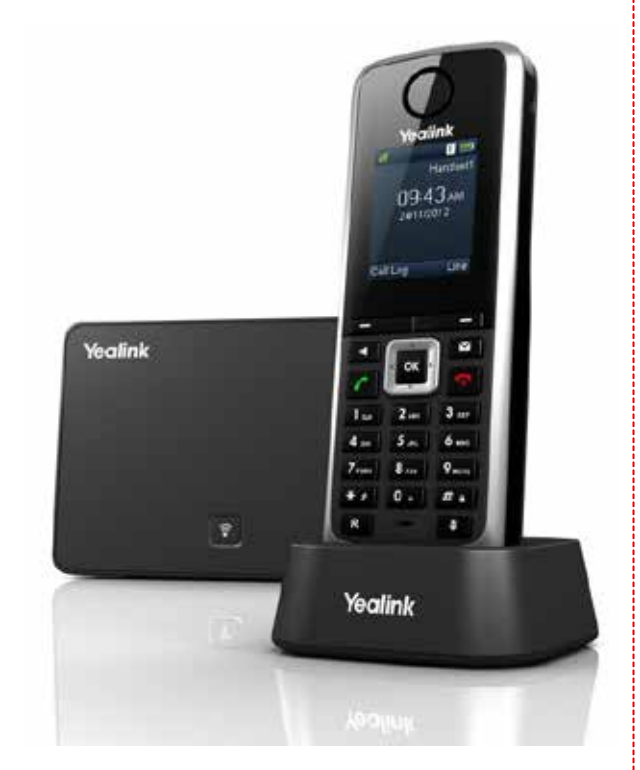

Voor meer gedetailleerde handleidingen of specifieke QRG's verwijzen wij de One Net Enterprise Beheerder van uw organisatie:

- De Vodafone One Net Eindgebruikers QRG
- De handleidingen en QRG's voor geavanceerde gebruikers, zoals gebruikers van de ONE Receptionist of van ONE Call center functionaliteiten
- De handleiding van de leverancier voor de desbetreffende IP Dect Telefoon, V73-11 en later.

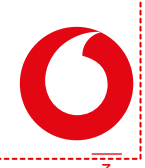

# 1. Instellen van IP Dect telefoon

# 1.1 Beheren van uw instellingen

# 1.1.1 De IP Dect telefoon aansluiten

• Klik de standaard vast aan het telefoontoestel op de gewenste hoogte zoals hieronder staat afgebeeld:

a – met voedingsadapter

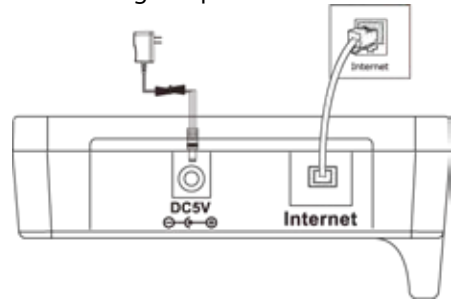

b-met PoE (Power over Ethernet)

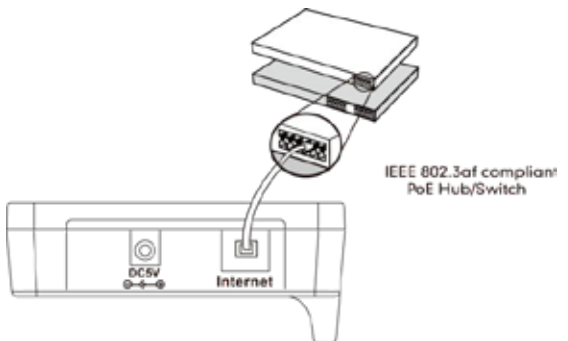

• Sluit het oplaadstation aan zoals hieronder staat afgebeeld:

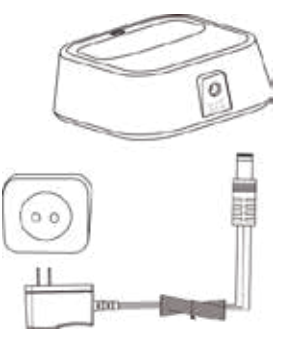

• Plaats de batterijen in de handset zoals afgebeeld

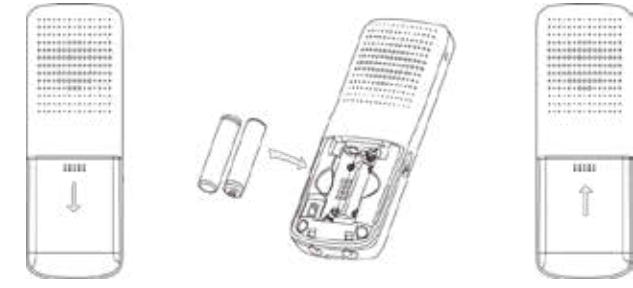

Plaats het toestel op het oplaadstation.
 De status van het laden van de handset wordt rechtsboven in het display getoond.

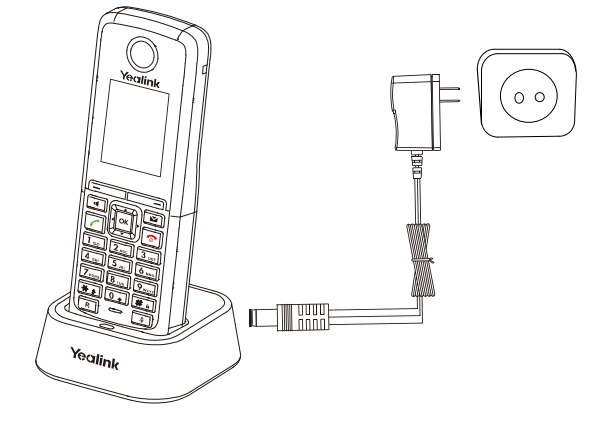

Let op: Wanneer u gebruik maakt van voedingsadapter gebruik dan alleen de originele Yealink voedingsadapter (5V/600mA).

# 1.1.2 Instellingen

#### Netwerk instellingen

De netwerkinstellingen van het basisstation kan op de volgende manieren worden ingesteld:

- **DHCP:** Standaard, het toestel probeert een DHCP server te benaderen in het netwerk voor het verkrijgen van de juiste netwerk instellingen, b.v., IP adres, subnet mask, gateway adres en DNS adres.
- **Static:** Als het toestel geen contact kan maken met de DHCP server, dan dient het IP-adres, subnet mask, gateway adres, primaire DNS-adres en secondaire DNS-adres handmatig te worden ingesteld.

#### Handmatig instellen van de netwerk parameters van het basisstation:

- Druk op de toets **OK** om naar het hoofdmenu te gaan, kies **Instellingen->Systeem->Netwerk**.
- Voer het wachtwoord in (default: 0000), en druk dan op de toets **Ok**.
- Selecteer het gewenste type **IP Address Type**.
- Voer de gewenste wijzigen door.
- Druk op de toets **Bewaar** om de instellingen te bewaren.

Let op: Verkeerde netwerk instellingen kan resulteren tot geen toegang tot het toestel en kan invloed hebben op de prestaties van het netwerk. Neem contact op met uw One Net Beheerder voor meer informatie.

# 1.1.3 Registreren van de handset

De handset in de W52P verpakking is geregistreerd aan het basisstation. Interne handset nummer en displaynaam worden getoond in de stand-by stand op het scherm. Als de handset niet is aangemeld, volg dan de volgende stappen om het handmatig aan te melden:

• Als het LCD scherm op de handset toont "Zoekt basis", houd dan de toets is op het basisstation ingedrukt tot de registratie LED knippert.

Converged – Vodafone One Net (rel. 1.3) – Quick Reference Guide W52x IP Dect Telefoon – Sept 2016 / Versie 0.8

Druk op de toets **OK** om naar het menu te gaan, kies dan **Instellingen->Aanmelden->Handset** aanmelden om de handset aan te melden.

 Als het LCD scherm op de handset toont "Druk 2 seconden op basis toets druk dan op OK", houd dan de toets op het basisstation ingedrukt tot de registratie LED knippert. Druk op de toets OK op de handset.

### 1.1.4 In- en uitloggen ONE FlexDesk

Indien uw profiel als ONE FlexDesk geconfigureerd is kunt u flexibel op een ander willekeurig toestel wat hiervoor is ingericht inloggen. Na het inloggen ziet u uw instellingen en gedraagt het toestel als uw vaste toestel. Om in te loggen met uw WP52x IP Dect Telefoon gebruikt u de Voiceportal :

- Bel vanaf het toestel waar u wilt inloggen uw Voiceportal
- Druk op '\*', u logt voor de omgeving in vanaf een ander toestel
- Toets uw verkorte nummer en het wachtwoord dat u van uw beheerder heeft ontvangen. De eerste keer zal gevraagd worden uw wachtwoord aan te passen, u kunt het gesproken menu volgen.
- Kies '7' en kies '2' en u bent gekoppeld, u hoort de melding 'Om met deze telefoon te koppelen,...'

Voor uitloggen doorloopt u dezelfde stappen, echter de laatste stap toetst u '3' in laats van '2' en hoort u de melding 'Om van deze telefoon los te koppelen,...'.

Let op: indien u gebruikt maakt van ONE FlexDesk kunt u maximaal 1 handset per basisstation configureren

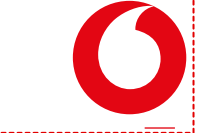

# 2 Aan de slag

# 2.1 Personaliseren van de handset

### 2.1.1 Naam van handset instellen

- Druk vanuit de ruststand op de toets **OK**, selecteer **Instellingen->Handset Naam**.
- Geef in het invoerveld de nieuwe naam in.
- Druk op **OK** om de instellingen te bewaren.

# 2.1.2 Telefoonboek

#### Contact toevoegen:

- Druk op de toets OK voor het hoofdmenu en selecteer Lijst.
- Kies Lijst lok om uw persoonlijke adresboek te kiezen en kies Enter.
- Druk op de toets **Opties**, selecteer **Nieuw Contact** en kies **OK**.
- Voer de gewenst naam, vaste en/of mobiele nummer in.
- Druk op de toets **Bewaar** om de contactgegevens op te slaan

#### Wijzigen van een contact:

- Druk op de toets OK voor het hoofdmenu en selecteer Lijst.
- Kies Lijst lok om uw persoonlijke adresboek te kiezen en kies Enter.
- Druk op de toets 💽 of 💽 om de gewenste ingaven te selecteren
- Druk op de toets **Opties** en selecteer **Wijzig** en druk op **OK**.
- Voer de gewenst naam, vaste en/of mobiele nummer in.
- Druk op de toets **Bewaar** om de contactgegevens op te slaan

#### Een contactpersoon verwijderen

- Druk op de toets OK voor het hoofdmenu en selecteer Lijst.
- Kies Lijst lok om uw persoonlijke adresboek te kiezen en druk Enter.
- Druk op de toets 💽 of 💽 om de gewenste ingaven te selecteren
- Druk op de toets **Opties** en selecteer **Wis** om de contactpersoon te verwijderen en druk op **OK**; als u zeker weet dat u het contact wilt wissen kies dan **Ja**.

# 2.1.3 Volume aanpassen

- Druk op 🖸 of 🗈 tijdens het gesprek om het spreekvolume harder of zachter te zetten.
- Druk op 🔄 of 主 als het toestel in de standy stand staat om de beltoon volume aan te passen.

# 2.1.4 Beltoon / Oproepmelodie

- Druk op de toets OK om naar het hoofdmenu te gaan, selecteer Instellingen->Audio->Oproepmelodie ->Melodieën.
- Druk op 💽 of 💽 om het gewenste account te selecteren
- Druk op 🖄 of 🕒 de gewenste oproepmelodie te selecteren.
- Druk op **Bewaar** om de instellingen te bewaren.

# 2.1.5 Sneltoets instellen

- Druk op de toets **OK** om naar het hoofdmenu te gaan, selecteer **Instellingen-> Telefonie->Snelkiezen**.
- Druk op 💽 of 💽 om het gewenste sneltoets te selecteren en druk op de toets **Toewijz**.
- Druk op of om het gewenste contact te selecteren en druk op OK.
- Indien er een vast- en mobiel nummer aanwezig is, gebruik de toets 💽 of 💽 om het gewenste nummer selecteren en druk op toets **OK**.

# 2.2 Basis functionaliteiten

# 2.2.1 Handset in- of uitschakelen

- Druk op de toets 🔄 om de handset in te schakelen.
- Plaats de handset op het oplaadstation, de handset wordt automatisch ingeschakeld
- Druk lang op de toets 🔄 om de handset uit te schakelen

### 2.2.2 Toetsblokkering in- of uitschakelen

• Druk lang op de toets 💷 om de toets blokkering in of uit te schakelen

### 2.2.3 Oproepsignaal tijdelijk uit- of weer inschakelen

• Druk lang op de toets 🗰 om het oproepsignaal tijdelijk uit te schakelen of weer in te schakelen.

### 2.2.4 Bellen

- Vanaf de handset:
  - 1. Wanneer de handset in ruststand is, kies het gewenste nummer
  - 2. Druk op 📶

#### • Via het telefoonboek:

- 1. Druk op 💽 als de handset in ruststand is
- 2. Druk op 💽 of 💽 om het gewenste contactpersoon te selecteren
- 3. Druk op 🗹

Indien er een vast- en mobiele nummer aanwezig is, gebruik de toets 💽 of 💽 om het gewenste nummer te selecteren en druk op 🔽

#### • Vanuit het logboek:

- 1. Druk op de toets Logboek en selecteer de gewenste lijst
- 2. Druk op 💽 of 💽 om het gewenste contactpersoon te selecteren
- 3. Druk op 🚺
- Een recent gekozen nummer nogmaals kiezen:
  - 1. Druk op 📶 als de handset in ruststand is
  - 2. Druk op 💽 of 💽 om het gewenste contactpersoon te selecteren
  - 3. Druk op 🙋
- Een oproep starten met de snelkies toets:

Druk lang op de gewenste snelkiestoets [2-9] om het nummer te kiezen dat aan de toets is toegewezen.

# 2.2.5 Gebeld worden

- Druk op de toets **Opnemen**
- Druk op de toets 💽 om het gesprek via de luidspreker aan te nemen
- Druk op de toets 🚺

TIP: U kunt een inkomende oproep afwijzen door op de toets Stil te drukken of op de toets 💽 te drukken.

# 2.2.6 Oproep beëindigen

- Druk op de toets 🔄
- Plaats de handset in de houder

### 2.2.7 Mute in- en uitschakelen

- Druk op 💷 om tijdens het gesprek de microfoon uit te schakelen.
- Druk op 💽 om de microfoon opnieuw in te schakelen.

### 2.2.8 Wachtstand

• Druk op de toets **Opties** tijdens het gesprek en kies **Wacht** om het gesprek in de wachtstand te zetten.

Om het gesprek uit de wachtstand te halen:

- Indien er een gesprek actief is, druk op de toets **Terug**.
- Indien er meerdere gesprekken in de wachtstand staan, druk op de toets **Terug** om het huidige gesprek te vervolgen, druk op **Makelen** om tussen de twee gesprekken te schakelen.

# 2.2.9 Doorverbinden: aangekondigd, onaangekondigd en direct

### Aangekondigd doorverbinden

- Druk op de toets 📧 tijdens het gesprek, of druk op de toets **Opties** tijdens het gesprek en kies **Doorverbinden**. Het gesprek wordt in de wachtstand gezet.
- Geeft het nummer in aan wie u het gesprek wilt doorverbinden; het nummer wordt gebeld.
- Nadat u het gesprek heeft aangekondigd bij het gekozen nummer, druk op 📧 of de toets **Doorv**.

### Onaangekondigd doorverbinden

- Druk op de toets 📧 tijdens het gesprek, of druk op de toets **Opties** tijdens het gesprek en kies **Doorverbinden**. Het gesprek wordt in de wachtstand gezet.
- Geeft het nummer in aan wie u het gesprek wilt doorverbinden.
- Druk op 📧 of de toets **Doorv**.

# 2.2.10 Doorschakelen inkomende oproepen

- Druk vanuit ruststand op **OK**, selecteer **Gesprek Opties->Doorschakelen**
- Gebruik de toets 
  of 
  on het gewenste account te selecteren en druk op OK

Converged – Vodafone One Net (rel. 1.3) – Quick Reference Guide W52x IP Dect Telefoon – Sept 2016 / Versie 0.8

- Gebruik de toets of om de gewenste doorschakeling te selecteren en druk op **OK** 
  - o Altijd Inkomende oproepen zullen direct worden omgeleid
  - o **Bezet** Inkomende oproepen zullen worden omgeleid als de lijn bezet is.
  - **Geen Antwoord** Inkomende oproepen zullen worden omgeleid nadat de ingestelde vertragingstijd is verstreken.
- Gebruik de navigatie toets om de status van de omleiding in te stellen.
- Geef het bestemmingsnummer in. Wanneer u kiest voor **Geen Antwoord**, geef dan ook de vertragingstijd in.
- Druk op de toets **Bewaar** om de instellingen te bewaren.

# 2.2.11 Sneltoetsen

De sneltoetsen helpen sneller bepaalde functies te benaderen zonder daarvoor het menu te hoeven raadplegen. De volgende toetsen zijn gedefinieerd aan functies die het meest worden gebruikt op de handset. De toetsen kunnen vanuit de stand-by stand worden gebruikt:

- Druk op de toets \_\_\_\_\_ om het logboek te bekijken
- Druk op de toets 
  om de status van het account te bekijken
- Druk op de toets 💽 om een interne oproep te plaatsen
- Druk op de toets 🔄 om naar het telefoonboek te gaan
- Druk op de toets 🖄 om het volume van de beltoon te verlagen
- Druk op de toets 🖄 om het volume van de beltoon te verhogen

# 2.2.12 Voicemail

U kunt gebruik maken van de voicemail functie op het toestel als u van uw One Net Beheerder toegang heeft gekregen tot voicemail en de Voiceportal voor u geconfigureerd is. Het voicemail indicator lampje toont in de standby stand dat er één of meerdere berichten zijn ingesproken. De power indicator LED knippert langzaam rood.

### Om de Voicemail berichten af te luisteren:

- Druk op de toets of de toets Verbinden.
- Volg de instructies om uw berichten te beluisteren.

# **3 Uitleg toetsen IP dect telefoon W52x**

|                                           | # | ltem                   | Beschrijving                                                                                                    |
|-------------------------------------------|---|------------------------|----------------------------------------------------------------------------------------------------|
| Yealink W52x basisstation<br>Yealink w52P | 1 | Paging Toets           | Herkend een misplaatste handset.<br>In-of uitschakelen van de registratie stand.<br>Resetten van het basisstation naar<br>fabrieksinstellingen.                                                                                                    |
|                                           | 2 | Registratie LED        | Geeft de status van het basis station weer:<br>Snelle groene flash als het basis station in de<br>paging stand is.<br>Langzame groene flash als het basis station in<br>de registratie stand is.                                                                                   |
| •                                         | 3 | Netwerk Status<br>LED  | Geeft de status van het netwerk weer:<br>Langzame groene flash als het netwerk niet<br>beschikbaar is.<br>Vast groen licht als het netwerk beschikbaar<br>is.                                                                                                    |
|                                           | 4 | Power Indicator<br>LED | Geeft de voedingsstatus van het basisstation<br>weer:<br>Langzame groene flash als het basisstation in<br>een firmware upgrade stand verkeerd.<br>Langzame groene flash als het basisstation in<br>een reset process verkeerd.<br>Vast groen licht als het basisstation aan staat. |

Converged – Vodafone One Net (rel. 1.3) – Quick Reference Guide W52x IP Dect Telefoon – Sept 2016 / Versie 0.8

11

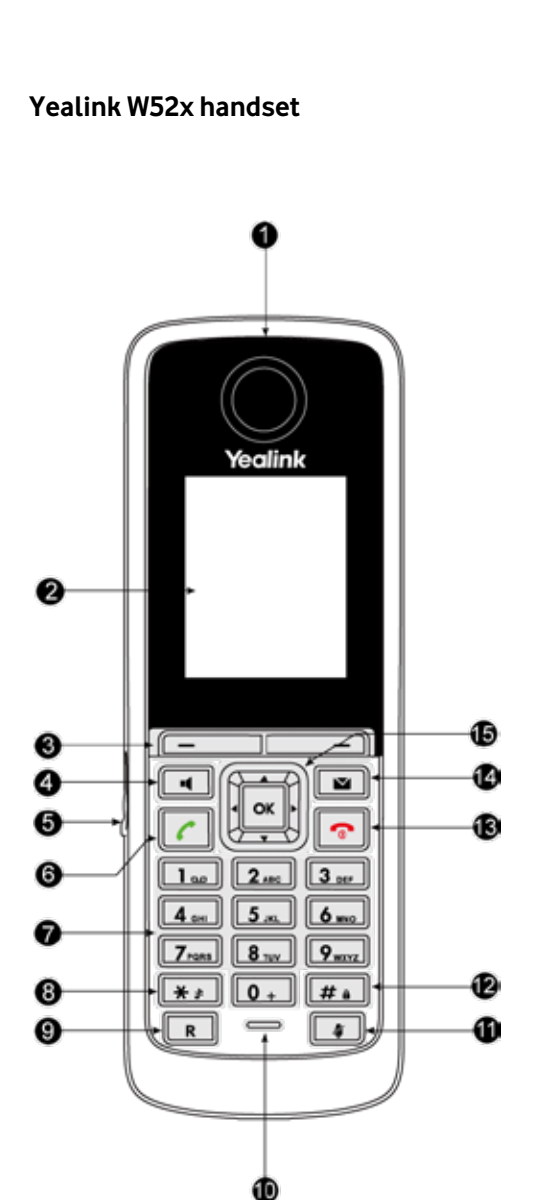

|      | itein                           | Deschrijving                                                                                                    |  |  |
|------|---------------------------------|----------------------------------------------------------------------------------------------------|--|--|
| (1)  | Oorstuk                         | Geeft audio via de hoorn tijdens een gesprek.                                                                                |  |  |
| 2    | LCD Scherm                      | Geeft informatie over gesprekken, berichten,<br>iconen, toetsen, tijd, datum en andere relevante<br>data weer in het scherm. |  |  |
| 3    | Softkey toetsen                 | Ken een label toe om als gewenst feature te<br>gebruiken.                                                                    |  |  |
|      | •                               | Aan en uitzetten van de handsfree stand.                                                                                     |  |  |
| (4)  |                                 | Beantwoorden van een inkomend gesprek via<br>luidspreker stand                                                               |  |  |
| 5    | Headset<br>aansluiting          | Aansluiting voor een headset.                                                                                                |  |  |
|      | ~                               | Aannemen inkomend gesprek.                                                                                                   |  |  |
| 6    |                                 | Uitgaand gesprek opzetten.                                                                                                   |  |  |
|      |                                 | Gaat naar lijst met recente nummers.                                                                                         |  |  |
| 7    | Toetsenbord                     | Geeft cijfers, letters en speciale tekens weer<br>wanneer te gebruiken.                                                      |  |  |
| ß    | * \$                            | Voegt het symbool 'sterretje' toe.                                                                                           |  |  |
| •    |                                 | Zet oproepsignaal aan of uit.                                                                                                |  |  |
| 9    | R                               | Schakelt een gesprek door.                                                                                                   |  |  |
| 10   | Microfoon                       | Neemt het geluid op vanaf hoorn alsook hands-<br>free                                                                        |  |  |
| (11) | 4                               | Mute functie aan- of uitschakelen.                                                                                           |  |  |
| (12) | # .                             | Voegt het symbool 'hekje' toe.                                                                                               |  |  |
|      |                                 | Vergrendelt of ontgrendelt het toetsenbord                                                                                   |  |  |
|      | •                               | Lang indrukken in het menu scherm om terug<br>naar het basis scherm te komen.                                                |  |  |
| (13) |                                 | Lang indrukken om de handset in- of uit te schakelen.                                                                        |  |  |
|      |                                 | Cancelt een handeling of beëindigen van een<br>gesprek.                                                                      |  |  |
|      |                                 | Weiger een inkomend gesprek                                                                                                  |  |  |
|      |                                 | Geeft weer als er een bericht of gemist gesprek<br>is.                                                                       |  |  |
| 14   |                                 | Geeft toegang tot voicemail indien geactiveerd of de gemiste gesprekken lijst.                                               |  |  |
|      |                                 | Beweeg de cursor naar boven of onder.                                                                                        |  |  |
|      |                                 | Scroll door de getoonde opties en info.                                                                                      |  |  |
|      | $\mathbf{\cdot} \mathbf{\cdot}$ | Beweeg de cursor naar links of rechts.                                                                                       |  |  |
| (15) |                                 | Aanpassen van beltoon volume.                                                                                                |  |  |
|      |                                 | Switchen tussen de velden.                                                                                                   |  |  |
|      |                                 | Bevestigd een handeling.                                                                                                    |  |  |
|      | ок                              | Naar het hoofdmenu.                                                                                                    |  |  |

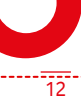